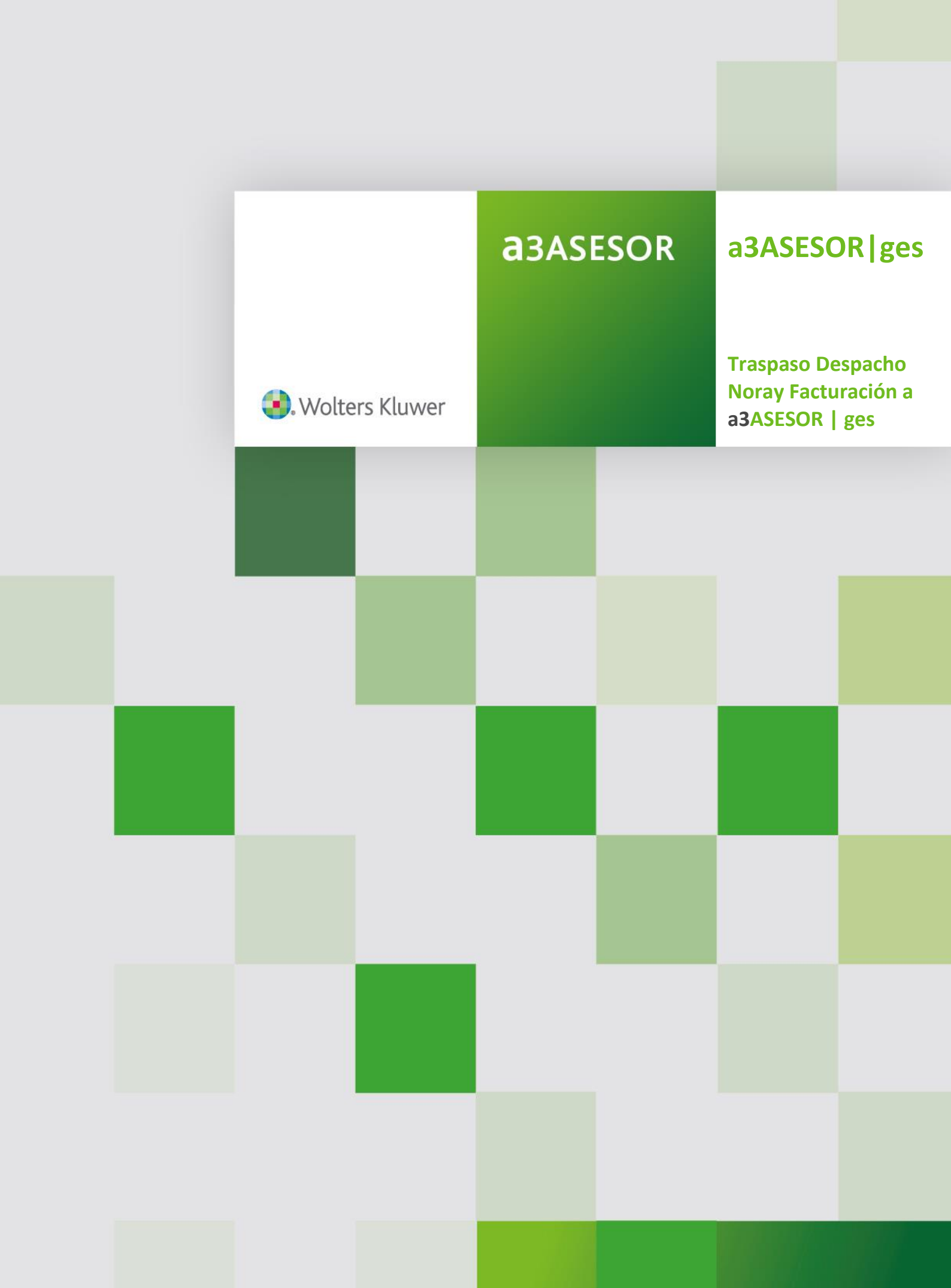

# Traspaso de Noray Facturación servicios a a3ASESOR | ges

# Introducción

El traspaso de datos entre dos aplicaciones consiste en "traducir" los elementos que han sido informados en una aplicación a menudo de distinta forma y almacenados en ficheros con distintas estructuras.

Este proceso implica que todo traspaso debe entenderse como una "**interpretación**" automática de los datos originales, por lo que deben ser revisados por el usuario. La misión del traspaso es exclusivamente automatizar parte del proceso de migración de datos aunque continúe siendo necesaria la supervisión de los datos traspasados por el propio usuario, por lo tanto esta utilidad en ningún caso podrá ser utilizada para realizar enlaces, traspasos o migraciones **de forma periódica** desde Noray de facturación servicios

# Qué se necesita para hacer el traspaso

Para realizar el traspaso de datos, los datos generados desde la aplicación de **Noray de facturación servicios** deben estar accesible desde la máquina en la que se vaya a ejecutar el traspaso de datos hacia a3ASESOR | ges.

IMPORTANTE: a3ASESOR|ges no puede estar integrada con el resto de aplicaciones.

Te recomendamos realizar el traspaso desde el servidor.

Es necesario tener instalado a3ASESOR |ges para indicarle la ruta donde se guardarán los ficheros, aunque no es necesario que acceda hasta el momento de enlazar los datos del traspaso.

Las versiones mínimas para realizar la migración son:

- Noray de facturación servicios 19.0.a
- **a3ASESOR | eco** Versión 9.10 (16/11/2018)
- **a3ASESOR | ges** Versión 5.99.7

## Qué datos se traspasan de Noray de facturación servicios

Debido a la gran diferencia entre aplicaciones, tanto funcionales como de concepto, la importación se entenderá como una puesta en marcha y se verá limitada a Empresas Facturadoras, Clientes, Cuotas, Tabla de servicios, Servicios pendientes de facturar (no provisiones) y efectos pendientes de los 5 últimos ejercicios. No se traspasará ningún otro dato/ informe / plantilla no indicada.

# Cómo realizar el traspaso de Noray de facturación servicios

Antes de empezar con la generación de datos, en Noray Facturación Servicios, será necesario configurar la ruta donde se generarán los ficheros, así como el número de dígitos contables.

Para ello, debes acceder a Noray Facturación "Servicios / Menú Procesos generales / Parámetros generales (7.1)" y cumplimentar los dos campos de la parte inferior:

| H <sup>®</sup> Noray Facturación Servicio | 0           |          |            |                    |           | ÷ | :0 | ×   |
|-------------------------------------------|-------------|----------|------------|--------------------|-----------|---|----|-----|
| Mantenimiento                             | Parametros  | General  | es 1       | MPRESA PARA MIGRAC | ION 1     |   |    | 111 |
|                                           |             |          |            |                    |           |   |    |     |
|                                           |             |          |            |                    |           |   |    |     |
| Opciones por                              | defecto     |          |            |                    |           |   |    |     |
| Situacion apli                            | caciones N  | oray:    |            |                    |           |   |    |     |
| Directorio de                             | Impresoras. |          |            | PROM PULLO         |           |   |    |     |
| Lista de empre                            | 3a3         |          |            | Intoon twitton     | 1         |   |    |     |
| Subdirectorios                            | empresa .   | : 5      |            |                    |           |   |    |     |
| Base de datos                             | General     | •••••    | /GESNOMI2/ |                    |           |   |    |     |
| Clave de acces                            | 0           |          |            |                    |           |   |    |     |
| Buscar actuali                            | zaciones .  | : Di     | aria       | Ultima busqueda:   | 05/09/1   | 9 |    |     |
| Registro de ac                            | cesós       | : No     |            |                    |           |   |    |     |
| Migracion a                               | a 3ASESOR   | 1        |            |                    |           |   |    |     |
| Directorio de                             | migracion.  | Dr       | /NORAY/    | 1220000000         | NUMBER OF |   |    |     |
| Longitud cuent                            | as contable | 109      |            | Sig. cliente:      | 00091     |   |    |     |
| 'M'odificar,                              | 'S'in grab. | ar, 'ESC |            |                    | -         |   |    |     |
|                                           |             |          |            |                    |           | _ | _  | -   |

Para cada empresa, deberás primero generar los ficheros en Noray Facturación Servicios, necesarios para el traspaso, y enlazarlos desde a3ASESOR|ges. Una vez termine con la primera empresa deberás repetir el mismo circuito para el resto.

Para ello, debes acceder a Noray Facturación "Servicios / Procesos de cierre / Migración a a3ASESOR | Ges" (4.5)" donde se podrán generar los datos necesarios para realizar el traspaso.

| FS Noray Facturacion | Servicios                                                                                                    | - | ×   |
|----------------------|----------------------------------------------------------------------------------------------------|---|-----|
| Migracion a          | a a3ASESOR   ges EMPRESA PARA MIGRACION 1                                                                                                 |   | 111 |
|                      |                                                                                                    | 1 |     |
|                      | NOTA IMPORTANTE                                                                                                    |   |     |
|                      | Este programa permite exportar los datos de la<br>empresa a la aplicacion a3ASESOR   ges.                                                 |   |     |
|                      | Directorio de migracion: D:/ZZZ/<br>Longitud cuentas contables: 08                                                                        |   |     |
|                      | Numero de empresa en a3ASESOR: 01<br>Codigo inicial de cliente: 00001<br>Codigo final de cliente: 00001<br>Caracter inicial de conceptos: |   |     |
| 'C'ontinua           | ar, 'M'odificar, 'ESC'                                                                                                    |   |     |
|                      |                                                                                                    |   |     |

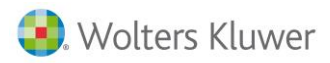

Información necesaria para el traspaso:

**Directorio de migración:** En esta opción seleccionaremos la ruta donde se generarán los ficheros generados en Noray.

**Longitud de cuentas contables** Por defecto la aplicación propondrá 9 dígitos contables. Deberás indicar el número de dígitos contables en el caso que sea diferente

**Número de empresa de a3ASESOR | ges.** Por defecto la primera será la 1 y podrás ir indicando sucesivamente el número para cada nueva empresa de facturación de a3ASESOR | ges

Código inicial de cliente. El primer traspaso de la primera empresa se indicará el cliente inicial 1.

**Código final de cliente:** como cliente final se indicará el número de clientes sumando 100. Se aconseja indicar tramos grandes para poder tener los clientes en el mismo tramo. En siguientes traspasos de empresas se indicará como cliente inicial de la empresa anterior.

**Carácter inicial de conceptos**: En a3ASESOR |ges existe una única tabla de conceptos, para poderlos diferenciar por empresa, se permite informar un carácter inicial que se grabará delante del concepto para facilitar la búsqueda.

**Conceptos fijos fecha fin mayor:** Indicará la fecha de baja de los conceptos fijos desde la que deseas traspasar los conceptos fijos dados de baja. Las cuotas se traspasarán con la fecha indicada en la aplicación, es importante revisarlo antes de facturar.

Una vez informada la pantalla podrás:

- **"C" continuar :** Al pulsar este botón se mostrará un mensaje de confirmación y si la respuesta es afirmativa se procederá generar los ficheros en el directorio indicado.
- "M" modificar: modificar los datos de la pantalla si no ha realizado el traspaso.
- "V" ver errores: visualizar lo errores del último traspaso

Los errores pueden ser;

Cliente: el cliente 99999 -xxxxx no tiene nif, no es posible migrarlo.

Recibo: el recibo 02/0705311 no se puede migrar porque el cliente 99999 no tiene nif.

Nota: la nota de cargo 02/705427 no se puede migrar porque el cliente 00509 no tiene nif.

**Conceptos**: el concepto xxxx esta configurado con el 12.00% de impuestos, que es incompatible con a3asesor | ges, se migra con el 0%.

**Cuota**: el concepto fijo yyyy, en el cliente 00002, tiene un periodo de 005 meses que es incompatible con a3asesor | ges, se migra como mensual.

Puedes corregir las incidencias y volver a generar los ficheros antes de generar el traspaso hacia a3ASESOR |ges

### • "ESC" Cancelar

Si desea volver a traspasar una empresa, una vez traspasada a a3asesor|ges deberá borrar la empresa en a3sesor|ges. Una vez realizado este proceso debe acceder a la aplicación a3ges para integrar esta información.

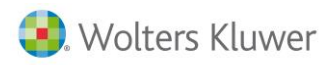

# Acceder a a3ASESOR | ges

Al acceder a a3ASESOR | ges aparecerá un asistente, indica finalizar y que deseas configurar a3ASESOR | ges con los datos indicados.

Una vez generados los ficheros desde la aplicación Noray Facturación, accede a la aplicación a a3ASESOR|ges a "Utilidades /Traspasos / Traspaso Noray".

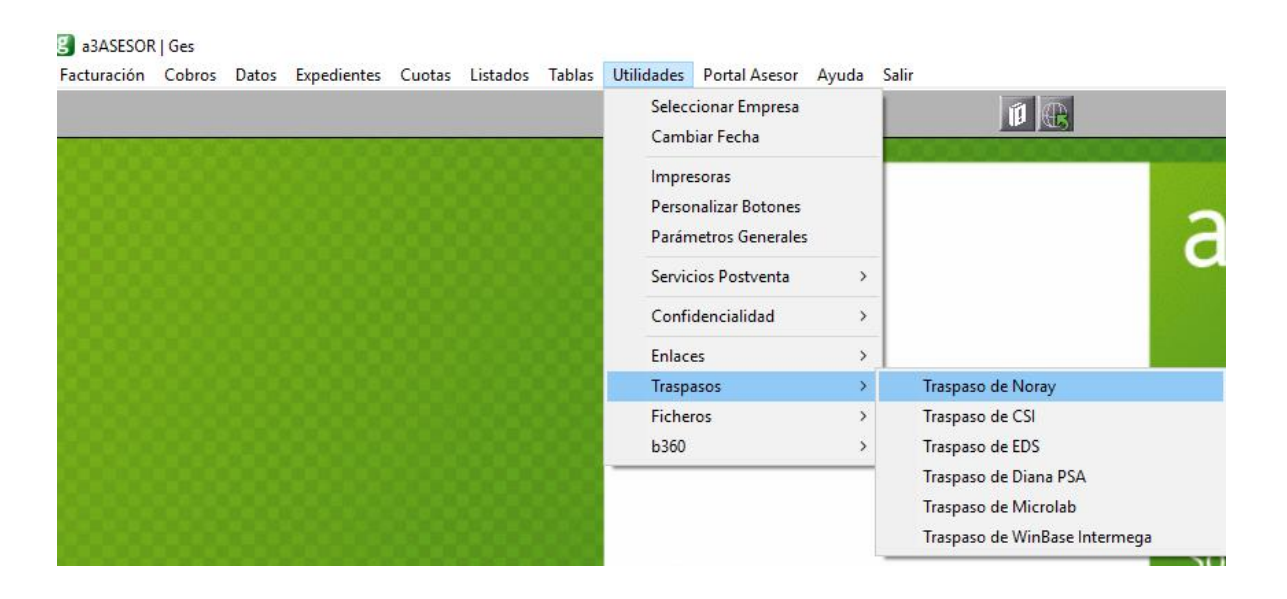

Una vez leídas las condiciones de uso marca el indicador "Acepto la licencia de uso" y pulsa el botón "Aceptar".

| paso de los Datos de Noray                                                                                                    |      |
|----------------------------------------------------------------------------------------------------|------|
|                                                                                                    |      |
| icencia de uso                                                                                                    |      |
| CONDICIONES DE USO (lea esto antes de proceder a la ventana de traspaso)                                                                                                    | ^    |
| Este traspaso es una utilidad que A3Software distribuye actualmente de forma gratuita, para<br>facilitarle la migración de los datos desde su anterior aplicación. Dicha utilidad tiene como<br>misión automatizar parte del proceso de migración de datos aunque continue siendo necesaria<br>la supervisión de los datos traspasados por el propio usuario. |      |
| Para utilizar este software es necesario estar de acuerdo con las siguientes condiciones de la<br>licencia.                                                                                                    |      |
|                                                                                                    | ~    |
| Para poder realizar el traspaso, debe aceptar la licencia de uso                                                                                                    |      |
| 🗌 Acepto la licencia de u                                                                                                    | \$0  |
| Aceptar Canc                                                                                                    | elar |

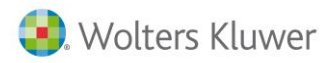

Automáticamente la aplicación mostrará un selector para seleccionar el camino donde se han grabado los datos de Despacho de Noray

Una vez informado pulsa el botón "Traspasar".

En el caso que se produzcan incidencias se podrán ver en el botón "Ver incidencias Ultimo traspaso"

Para ver el proceso del traspaso podrá consultar la ayuda ¿Cómo realizar el traspaso?

| Traspaso de Noray          | ×                                    |
|----------------------------|--------------------------------------|
| Camino ficheros a importar | <u>- ¿Cómo realizar el Traspaso?</u> |
| C:\a3\a3gesw               | Ver Incidencias último Traspaso      |
|                            |                                      |
|                            | Traspasar Salir                      |
|                            |                                      |

Este proceso se ha de repetir por cada empresa facturadora.

El traspaso generará los clientes y tabla de servicios comunes, para todas las empresas facturadoras.

Adicionalmente creará para cada empresa facturadora: las cuotas, los servicios pendientes de facturar y los efectos pendientes.

No se podrán traspasar empresas con códigos ya existentes en a3ASESOR | ges, por este motivo se recodificarán los clientes.

El traspaso emitirá una incidencia advirtiendo que antes de traspasarla el usuario debe borrarla desde "Datos / empresas de facturación". En el caso que no borre la empresa, podrás tener duplicidades de datos.

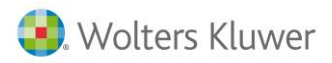

# Revisión del traspaso

#### 1. Tabla de servicios

Para revisarlo accede a "Tablas / Facturación / conceptos facturables".

Solo se creará una tarifa. Aquellos servicios con varias tarifas o tramos se deberán informar manualmente en la aplicación. Se creará la tabla de servicios con el valor por defecto.

| Tabla de (                                                    | Conceptos F                                                                                                    | acturables                                                                                                    |                                                                                                    |                                                             | ×                                                                  |
|---------------------------------------------------------------|----------------------------------------------------------------------------------------------------|----------------------------------------------------------------------------------------------------|----------------------------------------------------------------------------------------------------|-------------------------------------------------------------|--------------------------------------------------------------------|
| QĽ                                                            |                                                                                                    |                                                                                                    | ?                                                                                                    |                                                             |                                                                    |
| Tarifa                                                        | Tarifa Habitu                                                                                                    | al                                                                                                    |                                                                                                    | V V                                                         | er conceptos obsoletos                                             |
| Código                                                        | Descripció                                                                                                    | ón T                                                                                                    | ipo Búsqueda                                                                                                    | V                                                           |                                                                    |
|                                                               |                                                                                                    |                                                                                                    |                                                                                                    | < > Tipo                                                    | Importe                                                            |
| 202<br>AGF<br>AGL<br>AIT<br>ALQUIL<br>ALTA<br>Details<br>Tipo | Confeccion<br>Cucta por<br>honorarios<br>Alta inici<br>Asistencia<br>Honorarios<br>Honorarios<br>del Conce<br>Código<br>te Unitario<br>de I.G.I.C. | n del pago a cuen<br>el asesoramiento<br>s por la administ<br>al de empresa<br>a inspección de<br>s por la gestión<br>spor la gestión<br>con contrable<br>la por<br>202 Honou<br>7,00<br>2     0,00 | ta del impuesto de<br>Anual y presentación<br>ración de fincas<br>Trabajo, Seguridad e<br>del alquiler mensual<br>de alta y tramitación<br>Pascripción<br>rario III Confeccion de<br>sociedades | Honora<br>Honora<br>Honora<br>Honora<br>Honora<br>de Honora | rio 7,00 ▲<br>rio 60,10<br>rio 60,10<br>rio 300,51<br>rio 150,00 ▼ |
| Sec. E                                                        | stadistica<br>hta Ventas                                                                                                    | 70500000                                                                                                    | Agrupable                                                                                                    | e 🔲 Precios según<br>🗌 Obsoleto                             | Escalado Escalados                                                 |
|                                                               |                                                                                                    |                                                                                                    |                                                                                                    | Actualizar                                                  | Aceptar Cancelar                                                   |

### 2. Empresas de facturación

•

Para revisar los datos de la empresa debes acceder a "Datos / Empresa de facturación" para adecuar la configuración según sus necesidades.

Se ha de tener en cuenta en la creación de empresas el inicio del ejercicio fiscal, por defecto se pondrá Enero.

| B Mantenimiento de Empresas                                                                                                    | – 🗆 X                                                                                                    |
|----------------------------------------------------------------------------------------------------|----------------------------------------------------------------------------------------------------|
|                                                                                                    |                                                                                                    |
| Identificación Datos Contables                                                                                                    | Otros Datos                                                                                                    |
| Datos de Filiación         R. Social       MERESA DEMU         NIF       Official         Teléfono 1       355555         Teléfono 2       ax         Teléfono 2       ax         Teléfono 2       ax         Teléfono 2       ax         Teléfono 2       ax         Teléfono 2       ax         Teléfono 2       ax         Teléfono 2       ax         Teléfono 2       ax         Domicilio Fiscal       ax         Vía Pública       CL Calle         Número       125         B       Piso         Puerta       Municipio         LAS PALMAS DE G.C.       CP. /Provincia         S007       País         Datos Registrales       Tomo         Libro       Folio         Hoja       Inscripción | Bancos           Número         C. C. C           1         0003-0003-76-0000003000           2         3           4         5           C. C. C.         0003         76           Danco         84         ✓           C. C. C.         0003         76         0000003000           IBAN         ES67 0003 0003 7600 0000 3000         Banco         BANCI DE DEPOSITOS           Agen.         BANKINTER, S.A.         Domic. |
|                                                                                                    | Contraseña Empresa                                                                                                    |

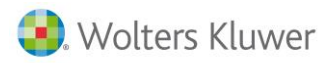

Accede al apartado "**Empresas de facturación / Datos contables**" para configurar el enlace contable antes de empezar a facturar.

Para ello es recomendable tener creada la empresa contable en el ejercicio 2019 (máximo puede tener el número de empresa 9999 en a3ASESOR |eco.

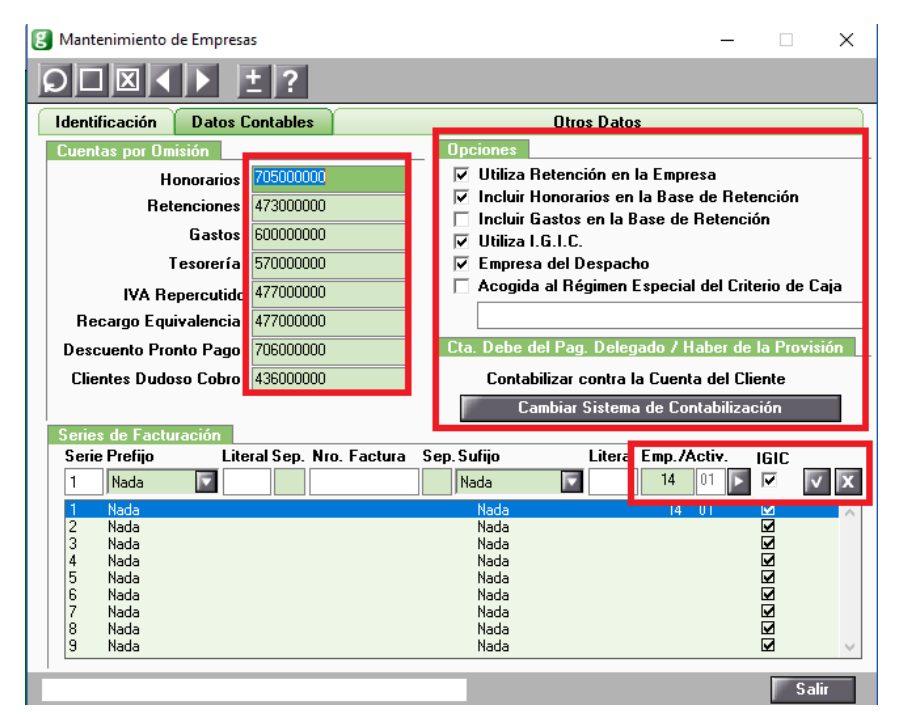

Para configura el enlace accede a "Mantenimiento de empresas / datos contables / Series de facturación / Selecciona la empresa", valida la línea y pulsa "Salir".

En este proceso te preguntará si deseas dar de alta todos los clientes en el plan contable, en este caso no será necesario.

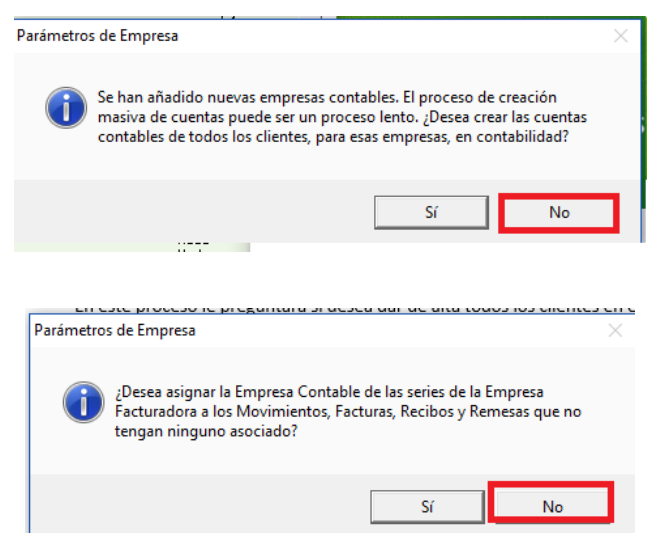

Este proceso lo deberás realizar para cada empresa facturadora.

Deberás revisar las cuentas por omisión y definir la contabilización de pagos y provisiones mediante el botón de cambiar de sistema de contabilización. Por defecto se grabarán en la cuenta del cliente. Deberás personalizarlo antes de registrar nuevos pagos y provisiones.

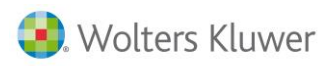

#### Parámetros generales

Deberás revisar desde "**Utilidades / parámetros generales**" los distintos apartados para adaptar la aplicación a su forma de trabajar.

| arámetros Generales               |                                                  |                    |                                          | ×                 |
|-----------------------------------|--------------------------------------------------|--------------------|------------------------------------------|-------------------|
| Versión Técnica: 2                | 8/06/2019                                        |                    |                                          |                   |
| Caminos de Acces                  | 0                                                |                    | Enlace Contable                          | Datos Facturación |
| Aplicación                        | C:\A1\A3GESW\                                    |                    | Perril de Trabajo<br>Parametrización     | Datos por Derecto |
| Tablas y Ficheros                 | VA1VA3GESWV                                      | F                  |                                          |                   |
| Entorno Integrado                 | VA1VA3geswV                                      |                    | Enlace A3EC0 Ver. 7. x.                  |                   |
| 🚺 A3REN                           |                                                  | Int.<br>No         | Nro. de Dígitos de la S                  | Subcuenta         |
| 💽 АЗЕСО                           |                                                  | No                 | 9                                        |                   |
| 🥃 АЗСОМ                           |                                                  | No                 | Contabilizar Pagos                       | y Provisiones     |
| S A3SOC                           |                                                  | No                 | Permitir Generar Fa                      | cturas Negativas  |
| 🔲 АЗКОМ                           |                                                  | No                 | Agrupar Apuntes er                       | n Factura         |
| Codificación de Ex<br>Tramos Cód. | Entorno Integrado<br>pedientes<br>Cliente 7 / Nr | o. Orden por<br>Ej | Cliente 🔽 / Ejerc<br>emplo 00001/0001/96 | icio              |
|                                   |                                                  |                    |                                          | Aceptar Cancelar  |

### 3. Clientes

Para revisarlo puedes acceder a "Datos / clientes". Se traspasarán:

- Todos los clientes de Noray en una única base de datos para todas las empresas facturadoras.
- Datos identificativos, datos de facturación, Observaciones y dos domiciliaciones bancarias.
- Se indicará por defecto en todos los clientes incluir los recibos en remesa bancarias.
- Las notas se traspasarán en la pantalla de observaciones
- Puede realizar un listado masivo desde Listados / Exportar clientes a Excel.

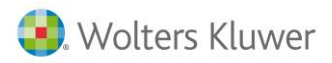

#### Ficha de cliente

| 🕃 Datos del Cliente 🛛 🕹 |                  |                    |        |       |                               |                          |             |                |           |   |
|-------------------------|------------------|--------------------|--------|-------|-------------------------------|--------------------------|-------------|----------------|-----------|---|
| QZDX                    |                  | 🗏 ± ?              | W      |       |                               |                          | RC          | сс             | MF MR EX  |   |
| Cliente 00001 · G       | ONZALEZ SANCHEZ  | ALFONSO            |        |       |                               |                          |             |                |           |   |
| Identificación          | Factura          | ción Cu            | iotas  | Hay I | Observaciones                 | Amplia                   | ción        | Entorna        | Integrado |   |
| Datos de Filiació       | n                |                    |        |       | Domicilio de Enví             | 0                        |             |                | _         |   |
|                         |                  |                    |        | _     | Donnenio de Erren             |                          |             |                |           | _ |
| N.I.F.                  | 1111111н         |                    |        |       | Siglas                        | CL Calle                 |             |                |           |   |
| Razón Social            | GONZALEZ SANCH   | EZ ALFONSO         |        |       | Vía Pública                   | almeria                  | 1 -         |                |           |   |
| Responsable             | SUP Supervis     | nos                |        |       | Número                        | 25                       | Esc B       | Piso 4         | Pta. P    |   |
| Comercial               | SUP 🔽 Supervi:   | sor                |        |       | Municipio                     | GUIMAR                   |             |                |           |   |
| P.Contacto              | GONZALEZ SANCH   | IEZ ALICIA         |        |       | CP./Provin.                   | 08007 BARCELONA          |             |                |           |   |
| Epígrafe IAE            |                  | CNAE               |        |       | Código País                   | 011 ESPAÑA               |             |                |           |   |
| Actividad               |                  |                    |        |       | Teléfono                      | 92811111                 | 1           | Ext            |           |   |
| Fecha Alta              | 15/05/19 下 I     | Fec.Últ.Fact. 00/0 | 0/00 🔽 |       | Teléfono 2                    | 92222222                 | 2           | Exte           |           |   |
| Fecha Baja              | 00/00/00         |                    |        |       | Fax                           | 92822222                 | 2           |                |           |   |
|                         |                  |                    |        |       | @ e-mail                      | e-mail prueba@prueba.com |             |                |           |   |
| Enlace Contable         |                  |                    |        |       |                               | 🗖 Domie                  | cilio Fisca | al distinto    |           |   |
| Cuenta                  | 430000020        |                    |        |       |                               |                          | Ver dom     | nicilio fiscal |           | J |
| Cta Pages Deleg         | 430000020        |                    |        |       |                               |                          |             |                |           |   |
|                         | 430000020        |                    |        |       | + e-mans<br>(senarar nor ".") |                          |             |                |           |   |
| Retención               | 15,00            |                    |        |       | (                             |                          |             |                |           | 4 |
|                         | 🗌 Recargo Equiv  | valencia.          |        | Í     | Documentos del c              | liente                   |             |                |           |   |
|                         | 🔽 Cliente de Car | arias/Ceuta o Mel  | illa   |       | Do                            | ocumen <u>tos</u>        | del Clier   | nte            |           |   |
|                         |                  |                    |        |       |                               |                          |             |                |           |   |
|                         |                  |                    |        |       |                               |                          |             |                | Salir     |   |

• Por defecto el traspaso indicará como: Fecha de alta: Fecha del traspaso, Cuenta de pago la del cliente, Y Responsable: Supervisor .

#### Datos clientes / Facturación

Deberás revisar los valores por defecto que propone la aplicación

- Características: Forma de pago, vencimiento, día de pago, descuento
- Por defecto se marcará incluir los Recibos en remesas bancarias, como código de mandato el mismo código de cliente, CORE, Recurrente y con fecha 30/10/09 para poder presentar las remesas.
- Es importante revisar estos valores si es B2B o dispone de un código de mandato especial.

En el caso de disponer de Observaciones en la pestaña se indicará "Hay Observaciones".

| 関 Datos del Cliente   |                           |                    |                   |                        | ×                 |
|-----------------------|---------------------------|--------------------|-------------------|------------------------|-------------------|
|                       |                           | ± ? ⊠W             |                   | RC                     | CC MF MR EX       |
| Cliente 00012 · SANCH | IEZ SANZ ANABEL           |                    |                   |                        |                   |
| Identificación        | Facturación               | Cuotas             | Observaciones     | Ampliación             | Entorno Integrado |
| Características       |                           |                    | Datos para Reme   | sas                    |                   |
| Forma de Pago         | 1 💽 Al contado            |                    | 🔽 Incluir red     | cibos en remesas banca | arias             |
| Vencimientos          |                           |                    | IBAN              |                        | <b>T</b>          |
| Días de Pago          | Descue                    | nto 0,00           | Cod. Mandato      | 00012                  |                   |
| Tipo de Tarifa        | 00 下 Tarifa Habitua       |                    | Fecha Mandato     | 31/10/09               |                   |
| Riesgo Máximo         |                           |                    | Mod. Adeudo       | CORE Secuenci          | a Recurrente 🔽    |
| Cliente Final         |                           |                    | Domicilio Bancari | o 1                    |                   |
| Opciones Listado de   | Facturas                  |                    | – c.c.c.          | 0021 💽 0001 67         | 0000000001        |
| Tipo Facturación      | Factura sin firma digital |                    | IBAN              | ES40 0021 0001 6700 00 | 00 0001           |
| Formato Facturas      |                           |                    | Banco             | BANCO CONDAL           |                   |
| Listar si salida por  | V Impresora V E-M         | lail 🔽 Disco       | Agencia           | BANCO SANTANDER CE     | NT                |
|                       | FACe/Facturae             | Configuración FACe | Domicilio         |                        |                   |
| Anciones Listado de l | Becihos                   |                    | Domicilio Bancari | n 2                    |                   |
| Formate Desilies      |                           |                    |                   | 0000 🔽 0000 00         | 0000000000        |
| Fulliato Necibos      |                           |                    | IRAN              |                        |                   |
| l'arjeta de Credito   |                           |                    | - Banco           |                        |                   |
| Titular               |                           |                    | Agencia           |                        |                   |
| Fecha Caducidad       | 00/0000 Tipo NI           | NGUNA              | Domioilia         |                        |                   |
| Número                |                           |                    | Domicilio.        |                        |                   |
|                       |                           |                    |                   |                        | Salir             |

#### 4. Cuotas

Dada la diferencia funcional de las aplicaciones el programa generará las cuotas con la periodicidad indicada en Noray Facturación. En el caso que no esté informada o no se pueda interpretar se generará con periodicidad Mensual.

Si existe una cuota con una codificación que no existe en la tabla de servicios se generará con un código genérico. A3HON.

Se traspasarán todas las cuotas con la fecha de generación que se indique en Facturación Noray.

Deberás revisar aquellas cuotas trimestrales, bimensuales, semestrales o anuales para indicar la fecha en la que se devengará la cuota. A la hora de realizar la facturación el programa generara todas las cuotas vencidas con fecha anterior o igual a la factura, por lo que es importante revisar esta fecha.

Existe la opción de actualización de Cuota para realizar cambios masivos, aunque se recomienda revisarlo en cada cliente para revisar la casuística. Podrá realizar un listado de cuotas para su revisión.

a3ASESOR|ges necesita que el cliente disponga de un expediente para poder unificar varias cuotas o servicios en una factura. Por este motivo se generará un expediente genérico para las cuotas por cada sección que tenga. En este caso la sección será el tipo de expediente, para poder facturar por este filtro.

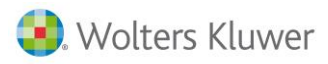

En el caso que le interese facturar en una factura independiente deberá informarlo en la cuota o generar un expediente independiente. En el caso que tengan cuotas bloqueadas o no facturables se traspasan para disponer de la información, pero se le indicará fecha de baja para que no se facturen por error.

| g Datos del  | Cliente                           |                        |               |                       |                 |                   |          | ×                              |
|--------------|-----------------------------------|------------------------|---------------|-----------------------|-----------------|-------------------|----------|--------------------------------|
|              |                                   |                        | ? ⊠ ₩         |                       |                 | RC                | СС       | MF MR EX                       |
| Cliente 000  | 008 · HERNANDEZ LOPEZ             | 2 GALA                 |               |                       |                 |                   |          |                                |
| Identific    | cación Factur                     | ación                  | Cuotas        | Hay Observ            | aciones         | Ampliación 🏻      | Entorno  | o Integrado                    |
| Código De    | scripción                         |                        | Pi            | róxima emisión        | Periodicidad    | Importe           | Tipo     | Detalle                        |
| ANUT QUU     | TA D'ABUNAMENT FISCALZ            | LABUHAL [#P            | 2             | U/ 12/ 18             | Mensual         | 145,00            | Uto, Fa  | ct. No 🔨                       |
| Concep       | to Facturable                     |                        |               | Pago                  | Delegado        |                   |          |                                |
| Caracterís   | sticas                            |                        |               |                       |                 |                   |          |                                |
|              | Concepto<br>Imp.Unit.<br>Unidados | AM01<br>145,00<br>1.00 |               | Quota d'abonamen<br>] | NT FISCAL/LABO  | RAL [#P           | ^<br>D   | etalle de los                  |
|              | Descuento                         |                        |               |                       |                 |                   | <u>s</u> | <u>ervicios de</u><br>la Cuota |
|              | Fecha Próx. Emi.                  | 20/12/18               |               |                       | Fecha Fi        | n Vigencia 00/00  |          |                                |
|              | Expediente                        | 14/00008/E             | Exp. Genérico |                       |                 |                   |          |                                |
|              | Empresa emisora                   | 14                     |               |                       |                 |                   |          |                                |
|              | Formato de Recibo                 | 1                      | •             | Standard Resumid      | 0               |                   |          |                                |
|              | Domicilio Remesa                  | Banco 1                | <b>T</b>      |                       |                 |                   |          |                                |
|              | Serie Contable                    | 1                      |               |                       | Emitir en Factu | ıra Independiente | Nuevo    | o Eliminar                     |
| Introducir c | ódigo de expediente               |                        |               |                       |                 |                   |          | Salir                          |

### 5. Servicios Pendientes

La aplicación traspasará los servicios pendientes de facturar para que pueda facturarlos en la aplicación. Estos datos estarán disponibles en "Facturación / Entrada de datos" para su revisión o modificación.

Dado que es necesario el uso del expediente para unificar los datos se generará un expediente para cada cliente con los datos pendientes de la misma serie. Por defecto, se generará un Expediente Genérico, remesable y preparado para facturar y como responsable el Supervisor.

Si existe un servicio con una codificación que no existe en la tabla de servicios se generará con un código genérico. Es importante revisar "Facturación / Entrada de datos".

Realiza la búsqueda de los elementos no facturados y elimina aquellos que no desee facturar, o indica el expediente no facturable, sino en el proceso de facturación se podrían facturar.

#### 6. Efectos Pendientes

La aplicación traspasará los efectos no cobrados y generará recibos manuales de los últimos 5 años.

Por defecto se grabarán con la característica de remesables para que puedan cobrarse por remesa bancaria.

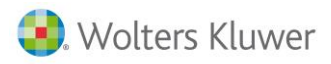

Para revisarlo puedes acceder a "Cobros / Relación de Recibos".

Es importante listar la relación de Recibos pendientes, para que solamente queden como pendientes los recibos no cobrados, para ello podrá seleccionar los recibos y cambiar la situación a cobrados o eliminarlos.

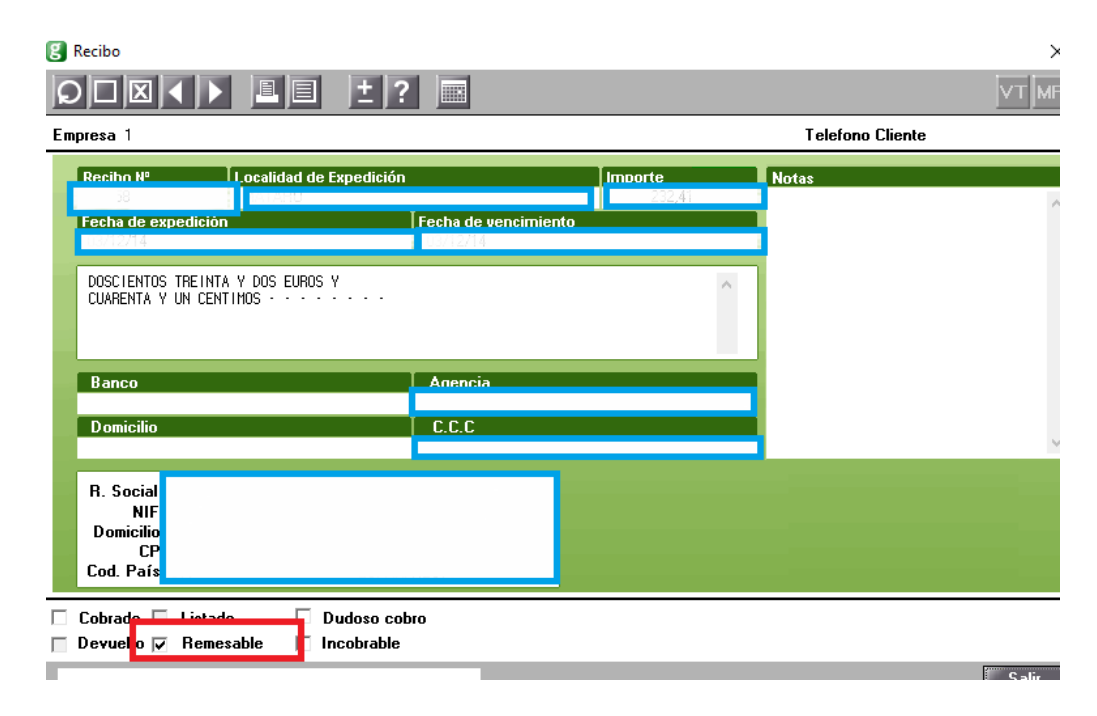

## Qué datos NO se traspasan

- Formularios (Factura, Recibo, Albaranes...) Informes, Facturas, Asuntos, Presupuesto, y todo lo que no se soporte en a3ASESOR | ges.
- No se traspasará ningún dato adicional a los informados en los apartados anteriores ni se traspasarán datos históricos.
- A3ges no dispone de Módulo para las comunidades de Bienes.

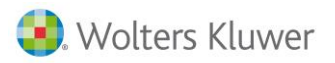

# Consultas más frecuentes de a3ASESOR | ges

- <u>Cómo listar masivamente las cuotas</u>
- <u>Cómo actualizar las cuotas</u>
- <u>Simulación de Cuotas</u>
- <u>Cómo configurar las cuotas para que aparezca en la descripción el período al que corresponden</u>
- <u>Cómo informar conceptos que no sean cuotas</u>
- <u>Cómo revisar los datos pendientes de facturar: Simulación de facturación / Listado de cuotas /</u> <u>Listado entrada de datos</u>
- <u>Cómo ver / Listar recibos pendientes</u>
- <u>Cómo generar remesas bancarias</u>
- <u>Cómo generar la facturación</u>
- Enlace contable
- <u>Dónde se indica en a3ASESOR | ges el domicilio que aparecerá en las facturas y recibos</u>
- <u>Cómo listar la tabla de conceptos</u>
- <u>Cómo listar relación de expedientes</u>
- Listado de facturas o recibos
- Enlace de conceptos facturables y pagos delegados desde a3ASESOR|nom hacia a3ASESOR|ges

## Preguntas más frecuentes:

¿Se pueden traspasar ejercicios anteriores al 2019?

Si lo deseas puedes traspasar el ejercicio 2018 para realizar comparativas contables. No se traspasarán registros de IVA.

¿Puedo trabajar simultáneamente en NORAY FACTURACIÓN con datos del 2018 y en a3ASESOR | eco con datos del 2019?

Es posible que en enero, interese realizar un primer traspaso para empezar a introducir facturas de 2019 en **a3ASESOR | eco** aunque todavía no haya cerrado definitivamente la contabilización del ejercicio 2018 en Contabilidad/Fiscal NORAY FACTURACIÓN.

En este caso, apertura 2019 en contabilidad NORAY FACTURACIÓN, realiza el traspaso solo del ejercicio 2019 y comienza a trabajar con **a3ASESOR | eco**. Cuando cierres definitivamente el ejercicio 2018 en Contab.3º/Fiscal de NORAY FACTURACIÓN, reapertura el ejercicio 2019 desde NORAY FACTURACIÓN y vuelve a realizar el traspaso del ejercicio 2019.

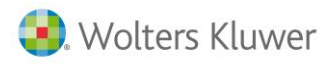

#### Traspasamos ejercicio 2019.

| Conversión Contabilidad/Fiscalidad CSI                                              | ×                                                                                                    |
|-------------------------------------------------------------------------------------|----------------------------------------------------------------------------------------------------|
| Camino de acceso CSI<br>C:\PICA\<br>C Límites Selección<br>Primer cód<br>Ultimo cód | <u>¿Cómo realizar la conversión?</u><br>Datos a convertir<br>Ejercicio a traspasar 2019 ▼<br>▼ Diarios y facturas |
|                                                                                     | Datos comunes (Marcar una vez por empresa)<br>Vencimientos<br>Activos                                             |
|                                                                                     | Opciones Generales  Traspasamos fichero general clientes proveedores  Ver incidencias último traspaso             |
|                                                                                     | Convertir Salir                                                                                                   |

#### A tener en cuenta

Recuerda que los vencimientos sólo se traspasan la primera vez que realices el traspaso, por lo que si trabajas con vencimientos se aconseja no utilizar este sistema y seguir trabajando con Contabilidad NORAY FACTURACIÓN hasta que el ejercicio 2018 esté definitivamente cerrado.

#### Con qué código se traspasan las empresas a a3ASESOR | eco

Las empresas se traspasan a **a3ASESOR | eco** con el mismo código que tienen en Fiscal NORAY FACTURACIÓN y/o Contab.3º, a no ser que éste, ya esté ocupado por otra empresa con NIF distinto. En ese caso, se asignará el primer código libre posterior al último creado en **a3ASESOR | eco.** 

#### Cómo cambiar el código de una empresa en a3ASESOR | eco

En a3ASESOR | eco, los códigos de empresa son códigos numéricos de cinco dígitos. Si deseas cambiar el código de empresa, accede al apartado "Utilidades/ Cambiar/Copiar Código Empresa" del menú principal, indica el código actual y el nuevo, marca el indicador "Cambiar el código de la empresa" y pulsa "Aceptar".

| Cambiar / Copiar Código de Empresa |                     |             |       |  |  |
|------------------------------------|---------------------|-------------|-------|--|--|
| E                                  |                     |             |       |  |  |
| Empresa                            |                     |             |       |  |  |
| Código Actual                      | 00 A3DEMOSTRACIONES |             | ]     |  |  |
| Nuevo Código 2                     | 00                  |             |       |  |  |
| Opciones                           |                     |             |       |  |  |
| Cambiar el cód                     | ligo de la empresa  |             |       |  |  |
| Copiar la empresa con otro código  |                     |             |       |  |  |
| 🔲 Duplicar cl                      | iente en a3ASESOR   |             |       |  |  |
|                                    |                     |             |       |  |  |
|                                    |                     | Aceptar Can | celar |  |  |

Soluciones integrales de gestión para Despachos Profesionales y Empresas 902 330 083 tel www.wolterskluwer.es

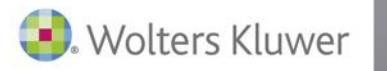

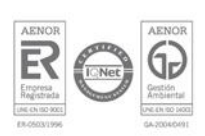